# User's Manual

# EIZO EcoView NET<sup>TM</sup> Power Management Software

### Important

Please read this User's Manual carefully to familiarize yourself with safe and effective usage.

• The latest User's Manual is available for download from our site: http://www.eizo.com

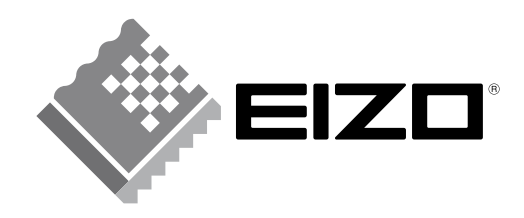

# About this Manual

This manual describes the features, installation and use of the EIZO EcoView NET LCD monitor power management software.

Copyright © 2009 EIZO NANAO CORPORATION All rights reserved.

EIZO NANAO CORPORATION is under no obligation to hold any submitted material or information confidential unless prior arrangements are made pursuant to EIZO NANAO CORPORATION's receipt of said information. Although every effort has been made to ensure that this manual provides up-to-date information, please note that this products specifications are subject to change without notice.

Windows, Windows Vista and Windows Server are registered trademarks of Microsoft Corporation. EIZO EcoView NET is a trademark of EIZO NANAO CORPORATION.

No part of this manual may be reproduced, stored in a retrieval system, or transmitted, in any form or by any means, electric, mechanical, or otherwise, without the prior written permission of EIZO NANAO CORPORATION.

EIZO, FlexScan and ScreenManager are registered trademarks of EIZO NANAO CORPORATION in Japan and other countries.

# CONTENTS

| Cover1                                               |
|------------------------------------------------------|
| About this Manual2                                   |
| CONTENTS                                             |
| 1. Introduction4                                     |
| 1-1. Features 4                                      |
| 1-2. System Configuration5                           |
| 1-3. System Requirements                             |
| 2. Setting Up EIZO EcoView NET7                      |
| 2-1. Setting Up the Server Computer                  |
| Configuring Network                                  |
| 2-3. Keiresting Montol Information                   |
| 3. EIZO EcoView NET Server                           |
| 3-1. Startup and Exit                                |
| <ul> <li>3-2. Checking Monitor Information</li></ul> |

| 3-4. Registering a Power Schedule  |
|------------------------------------|
| Creating a Schedule21              |
| Editing a Schedule 22              |
| Deleting a Schedule 22             |
| 3-5 Registering Monitor Management |
| Information                        |
|                                    |
| 4. EIZO EcoView NET Client         |
| 4-1. Startup and Exit 24           |
| Startun 24                         |
| Exit 24                            |
| Confirm Version Information 24     |
|                                    |
| 4-2. Setup Dialog Box 24           |
| 4-3. Power On Setting 25           |
| 4-4. Registering a Power Schedule  |
| Creating a Schedule27              |
| Editing a Schedule 28              |
| Deleting a Schedule 28             |
|                                    |
| 5. Troubleshooting                 |
| EIZO EcoView NET Server 29         |
| EIZO Ecoview NET Client            |

# 1. Introduction

EIZO EcoView NET is a software that enables you to centrally operate and manage the power and screen brightness of monitors connected to client computers on the network ("client monitors") from a single server computer.

# 1-1. Features

- Monitor Remote Management<sup>\*1</sup>
  - Centrally operates and manages the power, Auto EcoView features and brightness of up to 2,000 monitors.
  - Available to register the monitor installing location and its ID number respectively.
  - Output monitor information to a file as a list in CSV format.
- Power ON/OFF schedule
  - Turns the monitor power on and off at specified time and day.
- Power ON setting<sup>\*2</sup>
  - Turn the monitor power back on when the mouse is operated.
- Supports DDC/CI control
  - Supports DDC/CI control for two-way communication between the computer and monitor via the signal cable. There is no need to connect any cables but the signal cable and power cable.

\*1 The power consumption of the client monitor at the power on/off and in the sleep mode is different from the descriptions in the user's manual of the monitor for realizing the availability of the remote management function.

\*2 This is a setting in EIZO EcoView NET Client (client software). (See "4-3. Power On Setting" (page 25))

## 1-2. System Configuration

EIZO EcoView NET consists of two software: [EIZO EcoView NET Server] and [EIZO EcoView NET Client]. The system configuration is as follows.

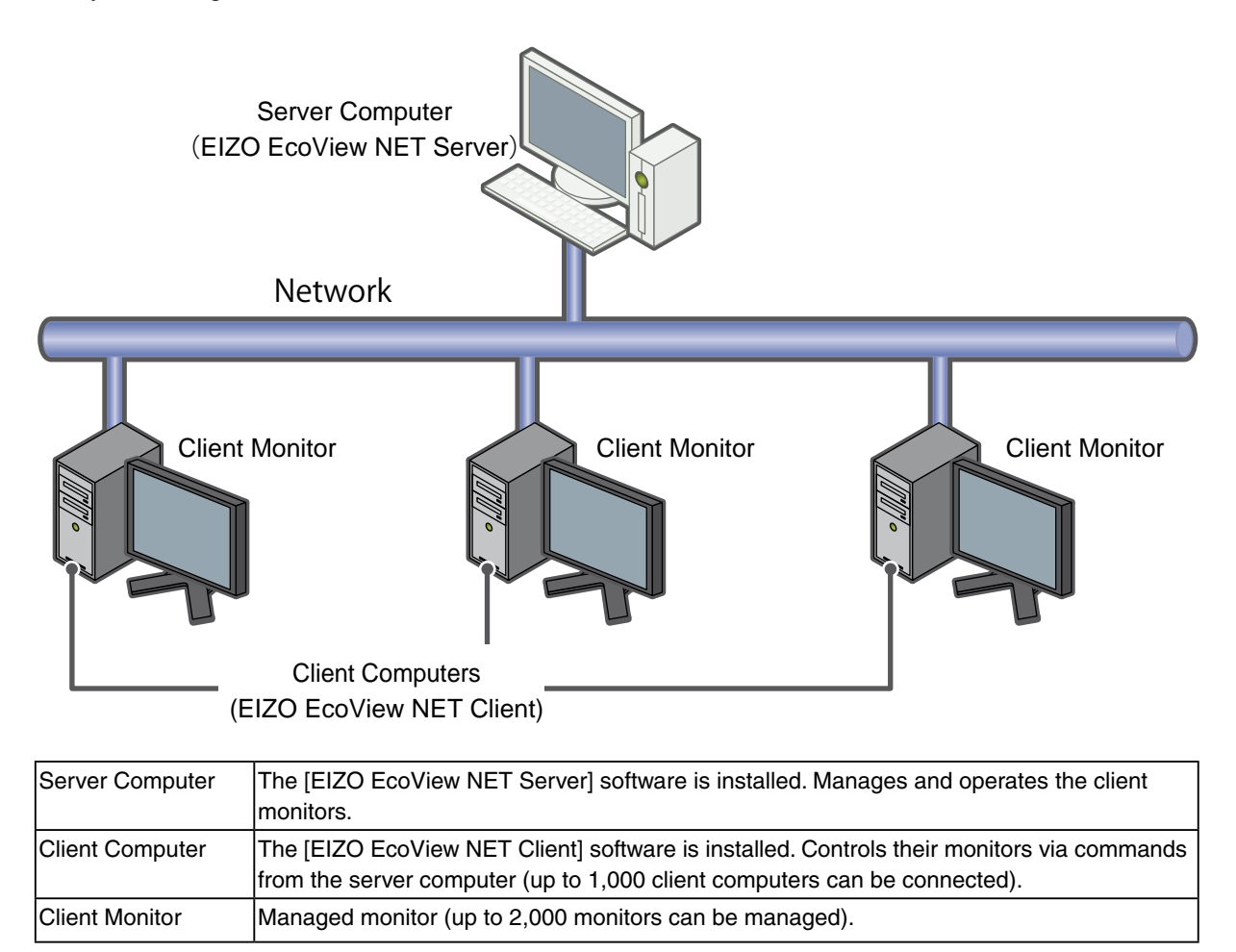

# 1-3. System Requirements

Below are the system requirements for using EIZO EcoView NET.

### **Server Computer**

- Operating System (OS):
  - Microsoft Windows Vista (32 bit)
  - Microsoft Windows Server 2003 (32 bit)
  - Microsoft Windows Server 2008 (32 bit)

#### Note

• To use the software on Microsoft Windows Server 2003, you must first install the Microsoft .NET Framework 2.0.

• It is recommended to set the fixed IP address.

### **Client Computer**

- Operating System (OS):
  - Microsoft Windows XP (32 bit)
  - Microsoft Windows Vista (32 bit)
- Supported Monitors (Client Monitors):
  - DDC/CI extended command-compatible EIZO FlexScan LCD monitors

#### Note

- ScreenManager Pro (for LCD (DDC/CI), for LCD, for Medical) cannot be used with EIZO EcoView NET at the same time.
- ScreenManager Pro (for LCD (DDC/CI), for LCD, for Medical) is uninstalled when installing EIZO EcoView NET Client.

# 2. Setting Up EIZO EcoView NET

The EIZO EcoView NET setup sequence is described below.

### 2-1. Setting Up the Server Computer (page 8)

- Installing EIZO EcoView NET Server
- Configuring Network

### 2-2. Setting Up the Client Computer (page 11)

- Installing EIZO EcoView NET Client
- Configuring Network

2-3. Refreshing Monitor Information (Server Computer) (page 13)

#### Note

- The user account to be used for installing EIZO EcoView NET Server and EIZO EcoView NET Client must have the "Administrators" privilege.
- For user account privilege settings, contact your system administrator.

# 2-1. Setting Up the Server Computer

### Installing EIZO EcoView NET Server

### **1** Open the Launcher.exe by double-clicking

The start menu opens.

### **2** Click [EIZO EcoView NET Server]

### **3** Click [Install]

The setup wizard starts. Follow the on-screen instructions to install the software.

#### Tips

 $\bullet$  If your OS is Windows Vista, the "User Account Control" dialog box may appear.\*

Click [Allow] to open the menu.

| User Account Control                                                            |
|---------------------------------------------------------------------------------|
| An unidentified program wants access to your computer                           |
| Don't run the program unless you know where it's from or you've used it before. |
| ServerSetup.exe<br>Unidentified Publisher                                       |
| Cancel<br>I don't know where this program is from or what it's for.             |
| Allow<br>I trust this program. I know where it's from or I've used it before.   |
| ☑ <u>D</u> etails                                                               |
| User Account Control helps stop unauthorized changes to your computer.          |

\*: The "User Account Control" dialog box does not appear depending on the setting.

| InstallShield Wizard Completed                                                                                   |                                                                           |
|----------------------------------------------------------------------------------------------------|---------------------------------------------------------------------------|
| The InstallShield Wizard has successfully installed EIZO<br>EcoView NET Server. Click Finish to exit the wizard. |                                                                           |
| Launch EIZO EcoView NET Server                                                                                   | Click the checkbox when<br>performing the network<br>setting continuously |
| < Back Finish Cancel                                                                                             |                                                                           |

After the installation completes, the following screen appears. Click the "Launch EIZO EcoView NET Server" checkbox when performing the network setting continuously.

When EIZO EcoView NET Server starts, the icon appears in the notification area.

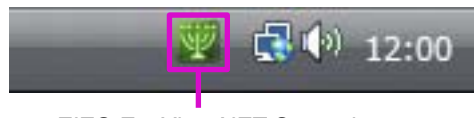

EIZO EcoView NET Server icon

### **Configuring Network**

### **1** Open the EIZO EcoView NET Server main window

If the EIZO EcoView NET Server is not started yet, select [Start] - [(All) Programs] - [EIZO] - [EIZO EcoView NET Server] - [EIZO EcoView NET Server] to start it.

Then double click the EIZO EcoView NET Server icon in the notification area, or select "Open EIZO EcoView NET Server" by right-clicking the icon.

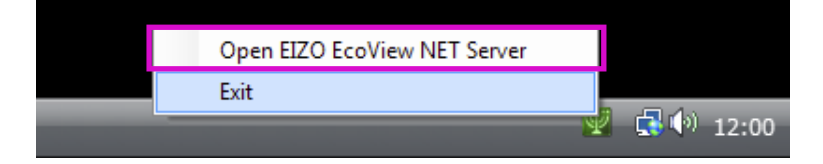

# 2 After the EIZO EcoView NET Server main window appears, from the menu bar, select [Tool]-[Port Setting]

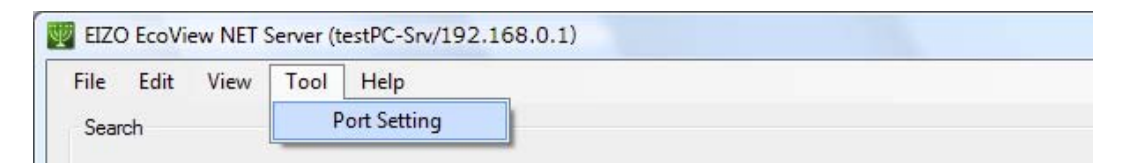

**3** After the "Port Setting" dialog box appears, configure the Server/Client port number

| Port Setting                      | x      |                                                    |
|-----------------------------------|--------|----------------------------------------------------|
| Server/Client <u>P</u> ort Number | 3700   | Configure the port number to use for communication |
| ОК                                | Cancel |                                                    |

Tips

• When setting up a client computer (see "2-2. Setting Up the Client Computer" (page 11)), you must specify the port number you specified here.

We recommend writing down this number as necessary.

### 4 Click [OK]

The port settings are enabled.

Continuously, set up the client computers.

## 2-2. Setting Up the Client Computer

Set up EIZO EcoView NET Client on all computers to which monitors to be managed are connected.

### Installing EIZO EcoView NET Client

### **1** Open the Launcher.exe by double-clicking

The start menu opens.

### 2 Click [EIZO EcoView NET Client]

## *3* Click [Install]

The setup wizard starts. Follow the on-screen instructions to install the software.

#### Tips

• The "User Account Control" dialog box may appear.\* Click [Allow] to open the menu.

| User Account Control                                                            |
|---------------------------------------------------------------------------------|
| In unidentified program wants access to your computer                           |
| Don't run the program unless you know where it's from or you've used it before. |
| ClientSetup.exe<br>Unidentified Publisher                                       |
| Cancel<br>I don't know where this program is from or what it's for.             |
| Allow<br>I trust this program. I know where it's from or I've used it before.   |
|                                                                                 |
| User Account Control helps stop unauthorized changes to your computer.          |

\*: The "User Account Control" dialog box does not appear depending on the setting.

### **Configuring Network**

### **1** Start EIZO EcoView NET Client

Select [Start] - [(All) Programs] - [EIZO] - [EIZO EcoView NET Client] - [EIZO EcoView NET Client].

# 2 After the EIZO EcoView NET Client setup window appears, click [Communication Setting]

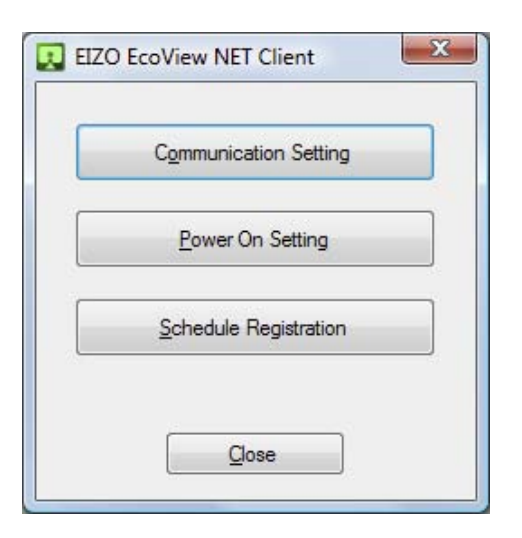

*3* After the "Communication Setting" dialog box appears, configure the host name or IP address of the server computer and Server/Client port number

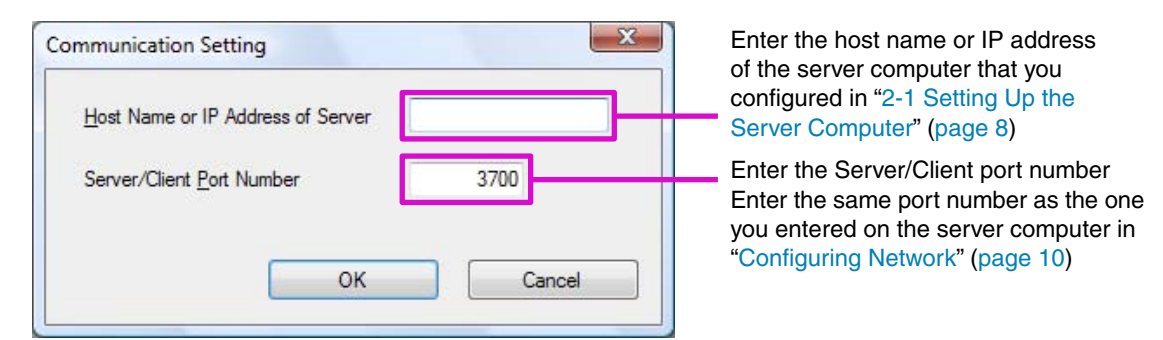

## 4 Click [OK]

The communication settings are enabled. After you have finished setting up all the client computers, go on to "2-3. Refreshing Monitor Information" (page 13).

## 2-3. Refreshing Monitor Information

Refresh the client monitor information displayed on the server computer (in EIZO EcoView NET Server).

### **1** Open the EIZO EcoView NET Server main window

Proceed the step 2 if the main window is displayed.

If not, double click EIZO EcoView NET Server icon in the notification area, or select "Open EIZO EcoView NET Server" by right-clicking the icon.

# After the EIZO EcoView NET Server main window appears, from the menu bar, select [View]-[Refresh]

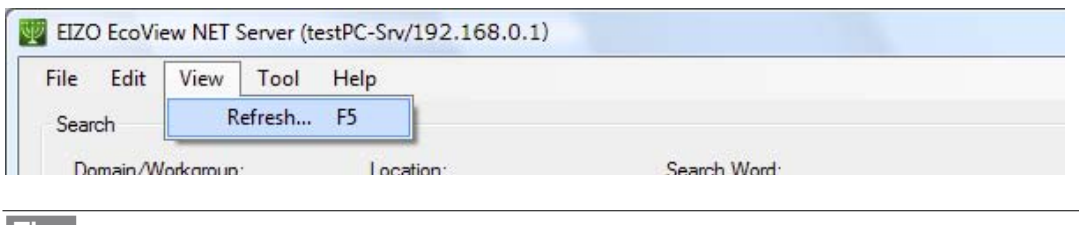

Tips

2

• This action may take a few minutes, depending on the number of connected client computers.

This completes the setup of EIZO EcoView NET.

## 2-4. Uninstallation

Uninstall EIZO EcoView NET Server from the server computer and EIZO EcoView NET Client from the various client computers.

### Uninstalling EIZO EcoView NET Server

- **1** On the server computer, open the [Control Panel], and then from [Programs], click [Uninstall Program]
- 2 From the list, select "EIZO EcoView NET Server", then click [Uninstall]

### **Uninstalling EIZO EcoView NET Client**

- **1** On the client computer, open the [Control Panel], and then from [Programs], click [Uninstall Program]
- *2* From the list, select "EIZO EcoView NET Client", then click [Uninstall]

# 3. EIZO EcoView NET Server

EIZO EcoView NET Server is a system-resident software to operate and control all client monitors with nonpiped mode operation from the server computer.

# 3-1. Startup and Exit

### Startup

The software starts automatically after the system startup. When opening the main window, double click EIZO EcoView NET Server icon in the notification area, or select "Open EIZO EcoView NET Server" by right-clicking the icon.

### Exit

Select "EXIT" by right-clicking the EIZO EcoView NET Server icon in the notification area.

#### Note

- Usually, it is not required to exit the EIZO EcoView NET Server.
- When exiting the EIZO EcoView NET Server, the server computer cannot communicate with the EIZO EcoView NET Client.

### **Confirm Version Information**

From the menu bar, select [Help] - [About EIZO EcoView NET Server].

| - | EIZO EcoView NET Server                   |                         |
|---|-------------------------------------------|-------------------------|
|   | Ver.1.0.0                                 |                         |
|   | Copyright (C) 2009 EIZO NANAO CORPORATION | N, All rights reserved. |
|   |                                           |                         |

## **3-2. Checking Monitor Information**

When you start the software, the EIZO EcoView NET Server main window appears, and a list of client monitor information appears in the "Monitor List" view.

| Search              | ait <u>v</u> iew <u>r</u> o                                   | ool <u>H</u> elp     |          |                      |                    |               |          |      |              |                |                            |               |
|---------------------|---------------------------------------------------------------|----------------------|----------|----------------------|--------------------|---------------|----------|------|--------------|----------------|----------------------------|---------------|
| Doma                | in/Workgroup:                                                 | - <u>L</u> o         | cation:  | •                    | Search <u>W</u> or | d:            |          |      | ſ            | <u>S</u> earch | Qear                       |               |
| onitor L            | ist                                                           |                      |          |                      |                    |               |          |      |              | 20             | computer(s) / 4 monitor(s) | <u> </u>      |
| lo.                 | Domain/Workg                                                  | Location             | Computer | Monitor              | Serial No.         | Asset Tag No. | Usage    | Moni | Auto EcoView | Bright         | Last Operation             |               |
| / 1                 | WORKGROUP                                                     |                      | testPC1  | S2202W               | 00000001           |               | 527h     | On   | On           | 93%            | Refresh-Commu              |               |
| 2                   | WORKGROUP                                                     |                      | testPC1  | S2202W               | 00000002           |               | 267h     | On   | On           | 90%            | Refresh-Commu              |               |
| / 3                 | WORKGROUP                                                     |                      | testPC2  | S2202W               | 00000010           |               | 527h     | On   | On           | 40%            | Refresh-Commu              |               |
| 4                   | WORKGROUP                                                     |                      | testPC2  | S2202W               | 0000020            |               | 123h     | On   | On           | 61%            | Refresh-Commu              |               |
|                     |                                                               |                      |          |                      |                    |               |          |      |              | moni<br>List"  | tors display<br>view       | ed in "Monite |
|                     |                                                               |                      |          |                      | The M              | onitor Lis    | st view  | ,    |              |                |                            |               |
|                     |                                                               |                      |          |                      |                    |               |          |      |              |                |                            |               |
|                     |                                                               |                      |          |                      |                    |               |          |      |              |                |                            |               |
|                     |                                                               |                      |          |                      |                    |               |          |      |              |                |                            |               |
|                     |                                                               |                      |          |                      |                    |               |          |      |              |                |                            |               |
|                     |                                                               |                      |          |                      |                    |               |          |      |              |                |                            |               |
|                     |                                                               |                      |          |                      |                    |               |          |      |              |                |                            |               |
| <u>Selec</u><br>Mon | <u>t All</u> <u>Release</u><br>nitor Remote Opera<br><u>E</u> | All<br>tion<br>2ower |          | <u>A</u> uto Eco     | View               | Br            | ightness |      |              | Schedul        | e                          |               |
| Mon                 | nitor Management                                              |                      |          |                      |                    |               |          |      |              |                |                            |               |
|                     | <u>R</u> eg                                                   | ister Info           |          | Delete Fr <u>o</u> n | n List             | ]             |          |      |              |                |                            |               |

Tips

• The display may take a few minutes, depending on the number of connected client computers.

### Monitor Information

| Domain/Workgroup | The domain/workgroup to which the client computer belongs                                                                                                   |
|------------------|----------------------------------------------------------------------------------------------------|
| Location         | The location where the client monitor is installed                                                                                                    |
|                  | (This can be set to a user-determined value. See "3-5. Registering Monitor Management Information" (page 23))                                               |
| Computer         | The PC name of the client computer                                                                                                    |
| Monitor          | The model name of the client monitor                                                                                                    |
| Serial No.       | The serial number of the client monitor                                                                                                    |
| Asset Tag No.    | The asset tag number of the client monitor (This can be set to a user-determined value.<br>See "3-5. Registering Monitor Management Information" (page 23)) |
| Usage Time       | The length of time that the client monitor has been in use                                                                                                  |
| Monitor Power    | The power status of the client monitor                                                                                                    |
| Auto EcoView     | The setting value of the client monitor's Auto EcoView function                                                                                             |
| Brightness       | The setting value of the client monitor's brightness                                                                                                    |
| Last Operation   | The last operation to be executed by the server computer on the client monitor and the results of that operation                                            |

#### Tips

• Click on a column heading in the list to sort the monitor information on that column.

### **Refreshing Information**

To refresh the information in the "Monitor List" view, from the menu bar, select [View] - [Refresh].

Tips

• This action may take a few minutes, depending on the number of client computers that are connected.

### **Searching Monitors**

Search all monitors in the "Monitor List" meeting your specified condition.

#### Executing Search Operation

Enter one or more search conditions in the "Search" box, then click [Search].

Monitors meeting all your search condition appear in the "Monitor List" view.

| e <u>E</u> dit <u>V</u> iew <u>T</u> ool <u>H</u> elp |                                       |
|-------------------------------------------------------|---------------------------------------|
| sarch<br>Domain/Workgroup: Location: Search Word:     | · · · · · · · · · · · · · · · · · · · |
|                                                       | Search Clear                          |

Tips

• When you enter arbitrary search terms, a search is performed on all terms except "No.", "Usage Time", "Monitor Power", "Auto EcoView" and "Brightness".

### Clearing Search Condition

Click [Clear] to clear the search condition.

| <u>Edit View T</u> ool <u>H</u> elp |              |  |
|-------------------------------------|--------------|--|
| arch                                |              |  |
|                                     | Search Word: |  |
| Domain/Workgroup:                   | Sealon word. |  |

The search condition are deleted, and all monitor information appears in the list view again.

### Deleting a Monitor from the List

Delete a monitor not to be managed from the list.

# **1** Uninstall EIZO EcoView NET Client from the client computer to which the monitor you wish to delete is connected

See "2-4. Uninstallation" (page 13) for details about uninstallation.

### *2* From the server computer, start EIZO EcoView NET Server

### *3* Select the client monitor you wish to remove from the "Monitor List" view

Select the checkbox in the "No." column of the list view.

|   | Monitor    | List         |          |          |          |            |               |       |
|---|------------|--------------|----------|----------|----------|------------|---------------|-------|
|   | No.        | Domain/Workg | Location | Computer | Monitor  | Serial No. | Asset Tag No. | Usage |
|   | <b>V</b> 1 | WORKGROUP    |          | testPC1  | S2202W   | 0000001    |               | 527h  |
|   | 2          | WORKGROUP    |          | testPC1  | S2202W   | 0000002    |               | 267h  |
|   | V 3        | WORKGROUP    |          | testPC2  | S2202W   | 00000010   |               | 527h  |
| - | 10081      | WORKCROUR    |          | 1. 1000  | 00000144 | 00000000   |               | 100   |

### 4 Click [Delete From List]

| Monitor Re     | mote Operation |                  |            |          |   |
|----------------|----------------|------------------|------------|----------|---|
|                | Power          | Auto EcoView     | Brightness | Schedule |   |
| Marker Ma      |                |                  |            |          | - |
| Ivionitor Ivia |                |                  |            |          |   |
|                | Register Info  | Delete From List |            |          |   |
|                |                |                  |            |          | - |
|                |                |                  |            |          |   |

Tips

• If you have mistakenly deleted a monitor to be managed, refresh the "Monitor List" view (see "2-3. Refreshing Monitor Information" (page 13)). The deleted monitor will reappear.

### **Exporting Monitor Information**

Export the information displayed in "Monitor List" view as a CSV file.

#### Tips

• All monitor information displayed in the list view will be exported.

- **1** From the menu bar, select [File] [Export Monitor List]
- **2** After the "Save As" dialog box appears, specify the location and filename, then click [Save]

## 3-3. Operating Monitors

Turn the client monitors on and off, configure the Auto EcoView feature, and adjust the brightness.

### **1** Select the target client monitor from the "Monitor List" view

Select the checkbox in the "No." column of the list view.

| Monitor List |              |          |          |          |            |               |       |  |  |
|--------------|--------------|----------|----------|----------|------------|---------------|-------|--|--|
| No.          | Domain/Workg | Location | Computer | Monitor  | Serial No. | Asset Tag No. | Usage |  |  |
| <b>V</b> 1   | WORKGROUP    |          | testPC1  | S2202W   | 00000001   |               | 527h  |  |  |
| 2            | WORKGROUP    |          | testPC1  | S2202W   | 0000002    |               | 267h  |  |  |
| <b>V</b> 3   | WORKGROUP    |          | testPC2  | S2202W   | 00000010   |               | 527h  |  |  |
|              | WORKOROUR    |          |          | 00000044 | 00000000   |               | 100   |  |  |

Tips

- Click "Select All" to select all the checkboxes at once.
- Click "Release All" to clear all the checkboxes at once.

### 2 Click the button of the feature to operate

|                                     | Auto Ecoview     | Brightness | Schedule |
|-------------------------------------|------------------|------------|----------|
| Monitor Management<br>Register Info | Delete From List |            |          |

3 Select the operation to execute or the setting to configure, and click [Execute] or [Set]

|              | X              |
|--------------|----------------|
|              |                |
|              |                |
| Execute      | Cancel         |
|              |                |
| Power Settin | igs dialog box |
| Power Settin | igs dialog box |
|              | Execute        |

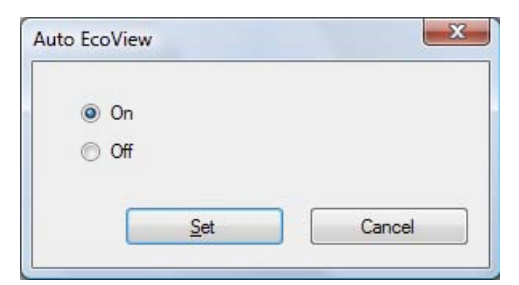

Auto EcoView Settings dialog box

The results of the operation you selected in step 1 are reflected in the monitor.

## 3-4. Registering a Power Schedule

Create a schedule to turn the power of client monitors on or off.

#### Note

- The schedule is registered not only with the selected monitor, but also with the other client monitors connected to the same PC.
- If you register a schedule with multiple monitors selected, any existing schedules will be overwritten.
- When you register a schedule, any schedules set individually for the client computer are overwritten.

### **1** Select the target client monitor from the "Monitor List" view

Select the checkbox in the "No." column of the list view.

| Monitor    | List         |          |          |         |            |               |       |
|------------|--------------|----------|----------|---------|------------|---------------|-------|
| No.        | Domain/Workg | Location | Computer | Monitor | Serial No. | Asset Tag No. | Usage |
| <b>V</b> 1 | WORKGROUP    |          | testPC1  | S2202W  | 00000001   |               | 527h  |
| 2          | WORKGROUP    |          | testPC1  | S2202W  | 0000002    |               | 267h  |
| <b>V</b> 3 | WORKGROUP    |          | testPC2  | S2202W  | 00000010   |               | 527h  |
|            | Wankenoup    |          | 1,000    | 0000014 | 00000000   |               | 100   |

Tips

- Click "Select All" to select all the checkboxes at once.
- Click "Release All" to clear all the checkboxes at once.

### 2 Click [Schedule]

| Monitor Remote Operation Power      | Auto EcoView     | Brightness | Schedule |
|-------------------------------------|------------------|------------|----------|
| Monitor Management<br>Register Info | Delete From List |            |          |
|                                     |                  |            |          |

| After the "Register Schedule" | dialog box appears, create,   | edit, or delete a schedule                                |
|-------------------------------|-------------------------------|-----------------------------------------------------------|
|                               | After the "Register Schedule" | After the "Register Schedule" dialog box appears, create, |

| <u>H</u> 011    |                | Ear                    | Delete            | Scriedule |                                   |
|-----------------|----------------|------------------------|-------------------|-----------|-----------------------------------|
| Day             | Time           | Monitor Power          | Run only once     | Day       | The day of the week to turn the   |
| Daily           | 00:00          | On                     | Off               |           | power on or off                   |
| Mon. to Fri.    | 08:00          | On                     | Off               | Time      | The time to turn the power on     |
| Mon. to Fri.    | 18:00          | Off                    | Off               |           | off                               |
|                 |                |                        |                   | Monitor   | The action to perform on the      |
|                 |                |                        |                   | Power     | power                             |
|                 |                |                        |                   | Run only  | Set this to "On" if you only wish |
|                 |                |                        |                   | once      | run the scheduled action once     |
|                 |                |                        |                   |           |                                   |
|                 |                |                        |                   |           |                                   |
|                 |                |                        |                   |           |                                   |
| The schedule i  | is registered  | not only with the sele | ected monitor.    |           |                                   |
| ut also with th | ne other clier | nt monitors connecte   | d to the same PC. |           |                                   |

| New    | Create a new schedule (see "Creating a Schedule" (page 21)).        |
|--------|---------------------------------------------------------------------|
| Edit   | Edit the selected schedule (see "Editing a Schedule" (page 22)).    |
| Delete | Delete the selected schedule (see "Deleting a Schedule" (page 22)). |

## 4 Click [Register]

The schedule is registered for all monitors you selected in step 1.

## **Creating a Schedule**

## 1 Click [New]

# 2 After the "Create New Schedule" dialog box appears, set the day, time and action to perform (turn power on/off)

Clicking the "Run only once" to create the schedule performed once.

| <u>D</u> ay           | Sun. 👻     |
|-----------------------|------------|
| ìme                   |            |
| Monitor <u>P</u> ower | 🖲 On 💿 Off |
| Run only on           | ice        |

3 Click [OK]

### **Editing a Schedule**

**1** Click the row of the schedule to edit

The selected row is highlighted.

- 2 Click [Edit]
- $\mathcal{J}$  After the "Edit Schedule" dialog box appears, edit the schedule's settings

| Devi                                                 |            |
|------------------------------------------------------|------------|
| Day                                                  | Sun. 🔻     |
| Time                                                 |            |
| Monitor <u>P</u> ower                                | 🖲 On 💿 Off |
| ✓ <u>R</u> un only only only only only only only onl | nce        |
|                                                      |            |
|                                                      |            |

## 4 Click [OK]

The edited schedule appears in the Schedule List.

### **Deleting a Schedule**

- 1 Click the row of the schedule to delete The selected row is highlighted.
- 2 Click [Delete]

## 3-5. Registering Monitor Management Information

Register the location and asset tag number of a client monitor.

#### Note

• If multiple monitors are selected, all existing management information will be overwritten.

### **1** Select the target client monitor from the "Monitor List" view

Select the checkbox in the "No." column of the list view.

| Monitor    | List         |          |          |          |            |               |       |
|------------|--------------|----------|----------|----------|------------|---------------|-------|
| No.        | Domain/Workg | Location | Computer | Monitor  | Serial No. | Asset Tag No. | Usage |
| <b>V</b> 1 | WORKGROUP    |          | testPC1  | S2202W   | 00000001   |               | 527h  |
| 2 🗐        | WORKGROUP    |          | testPC1  | S2202W   | 0000002    |               | 267h  |
| 🗸 3        | WORKGROUP    |          | testPC2  | S2202W   | 00000010   |               | 527h  |
| _          | WORKOROUR    |          |          | 00000044 | 00000000   |               | 100   |

Tips

- Click "Select All" to select all the checkboxes at once.
- Click "Release All" to clear all the checkboxes at once.

### 2 Click [Register Info]

| Monitor Remote Operation Power      | Auto EcoView     | Brightness | Schedule |
|-------------------------------------|------------------|------------|----------|
| Monitor Management<br>Register Info | Delete From List |            |          |

The register info dialog box appears.

# *3* After the "Register Management Information of Monitor" dialog box appears, input the location and asset tag number

| Location              |           | Location1     |  |
|-----------------------|-----------|---------------|--|
| <u>A</u> sset Tag No. | •         |               |  |
|                       |           |               |  |
| * You cannot en       | ter the / | Asset Tag No. |  |

| Location      | Enter information about the client monitor (e.g. as the location) (within 32 characters). |
|---------------|-------------------------------------------------------------------------------------------|
| Asset Tag No. | Enter the asset tag number of the client monitor (within 32 characters).                  |
|               | * Only enabled when one monitor is selected.                                              |

### 4 Click [OK]

The asset management information is saved, and the information appears in the "Monitor List" view.

# 4. EIZO EcoView NET Client

EIZO EcoView NET Client is a software for communicating with a server computer in order to control the client monitor. You can use it to configure monitor power and register schedules for the individual client computer.

# 4-1. Startup and Exit

### Startup

From the client computer, select [Start] - [(All) Programs] - [EIZO] - [EIZO EcoView NET Client] - [EIZO EcoView NET Client].

. . . . . . . . . . . . .

### Exit

Click [Close].

### **Confirm Version Information**

Right click on the title bar, and select [About EIZO EcoView NET Client].

## 4-2. Setup Dialog Box

When the software starts, the EIZO EcoView NET Client setup dialog box appears.

| Communication Setting |  |
|-----------------------|--|
| Power On Setting      |  |
| Schedule Registration |  |
|                       |  |

| Communication Setting | Configure the network (See "2-2. Setting Up the Client Computer" (page 11)).                                    |
|-----------------------|----------------------------------------------------------------------------------------------------|
| Power On Setting      | Configure the monitor power to come back on when the mouse is operated (See "4-3. Power On Setting" (page 25)). |
| Schedule Registration | Create a power schedule for this client only (See "4-4. Registering a Power Schedule" (page 26)).               |

. . . . . . . . . . . .

## 4-3. Power On Setting

#### Note

• The option to restore monitor power when the mouse is operated is only available when the monitor was shut off from the server computer or via the power schedule feature.

• The power-on setting will have no effect when logged off.

### *1* Click [Power On Setting]

**2** After the "Power On Setting" dialog box appears, click the [Turn on the monitor when moving the mouse.] checkbox

| ower On Setting |                     |            |
|-----------------|---------------------|------------|
| Tum on the      | monitor when moving | the mouse. |
|                 | ОК                  | Cancel     |

## 3 Click [OK]

The power-on setting is enabled.

## 4-4. Registering a Power Schedule

#### Note

• When a schedule is registered from the server computer (EIZO EcoView NET Server), all the schedules registered from the client computer will be deleted.

### **1** Click [Schedule Registration]

### 2 After the "Register Schedule" dialog box appears, create, edit, or delete a schedule

| ter Schedule |              |        |               |   | / Schedule Li | st                                  |
|--------------|--------------|--------|---------------|---|---------------|-------------------------------------|
| New          |              | t 📃    | Delete        |   | Registrant    | The person registering the schedule |
| Registrant   | Day          | Time   | Monitor Power |   |               | Server                              |
| Server       | Daily        | 00:00  | On            |   |               |                                     |
| Client       | Mon. to Fri. | 08:00  | On            |   |               | Schedule registered from the        |
| Client       | Mon. to Fri. | 18:00  | Off           |   |               | server computer                     |
|              |              |        |               |   |               | Client                              |
|              |              |        |               |   |               | Schedule registered from the        |
|              |              |        |               |   |               | client computer                     |
|              |              |        |               |   | Day           | The day of the week to turn the     |
|              |              |        |               |   |               | power on or off                     |
|              |              |        |               |   | Time          | The time to turn the power on or    |
|              |              |        | 1             |   |               | off                                 |
|              | [            | Regist | er Cance      | H | Monitor       | The action to perform on the        |
|              |              |        |               |   | Power         | power                               |

| New     | Create a new schedule (see "Creating a Schedule" (page 27)).        |
|---------|---------------------------------------------------------------------|
| Edit*   | Edit the selected schedule (see "Editing a Schedule" (page 28)).    |
| Delete* | Delete the selected schedule (see "Deleting a Schedule" (page 28)). |

\* The edit and delete functions are only available if the registrant is the client.

## *3* Click [Register]

The schedule is saved.

## **Creating a Schedule**

1 Click [New]

2 After the "Create New Schedule" dialog box appears, set the day, time and action to perform (turn power on/off)

| <u>D</u> ay           | Daily 🔹 |
|-----------------------|---------|
| Time                  |         |
| Monitor <u>P</u> ower | On Off  |

3 Click [OK]

### **Editing a Schedule**

1 Click the row of the schedule to edit

The selected row is highlighted.

### 2 Click [Edit]

 $\mathcal{J}$  After the "Edit Schedule" dialog box appears, edit the schedule's settings

| <u>D</u> ay   | Mon. to Fri. 👻 |
|---------------|----------------|
| <u>T</u> ime  |                |
| Monitor Power | 💿 On 💿 Off     |

4 Click [OK]

## **Deleting a Schedule**

- **1** Click the row of the schedule to delete The selected row is highlighted.
- 2 Click [Delete]

# 5. Troubleshooting

# **EIZO EcoView NET Server**

| Problem                                                                                                    | Remedy/Check point                                                                                                    |
|----------------------------------------------------------------------------------------------------|----------------------------------------------------------------------------------------------------|
| The software cannot be installed                                                                                                    | <ul> <li>Confirm that your computer satisfies the operating requirements<br/>(see page 6).</li> </ul>                                                                                                    |
| <ul> <li>The client monitor is not displayed in the "Monitor<br/>List" view</li> <li>The client monitor cannot be operated</li> </ul> | <ul> <li>Check that all cables, such as network cables, are properly connected.</li> <li>Check that the network settings for the server and client computers are correct. Perform the necessary checks as per the setup procedure for each software.</li> <li>Check that EIZO EcoView NET Client is installed on the client computer.</li> <li>Check that the client monitor is turned on.</li> <li>Check that the client monitor is compatible with DDC/CI extended commands.</li> <li>Check that the graphics board of the client computer is compatible with DDC/CI.</li> <li>When using a non-Windows standard firewall, confirm the setting.</li> </ul> |
| The client monitor cannot be turned on                                                                                                | <ul> <li>Try rebooting the computer with the client monitor switched on.</li> </ul>                                                                                                    |

## **EIZO Ecoview NET Client**

| Problem                                                                     | Remedy/Check point                                                                                                    |
|-----------------------------------------------------------------------------|----------------------------------------------------------------------------------------------------|
| The software cannot be installed                                            | • Confirm that your computer satisfies the operating requirements (see page 6).                                                                                                    |
| The power-on setting does not operate / the power schedule does not operate | <ul> <li>Check that the client monitor is compatible with DDC/CI extended commands.</li> <li>Check that the graphics board of the client computer is compatible with DDC/CI.</li> <li>Try rebooting the computer with the client monitor switched on.</li> <li>When using a non-Windows standard firewall, confirm the setting.</li> </ul> |
| Communication setting does not operate                                      | <ul> <li>Confirm to the system administrator that EIZO EcoView NET<br/>Server is operating.</li> <li>When using a non-Windows standard firewall, confirm the<br/>setting.</li> </ul>                                                                                                    |

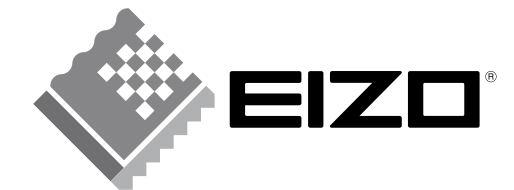

EIZO NANAO CORPORATION

http://www.eizo.com